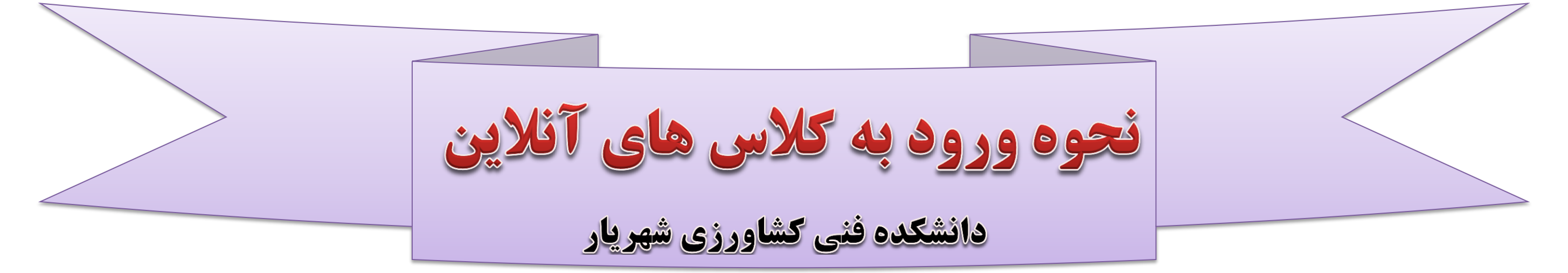

## مرحله اول:

## انتخاب لینک درس مورد نظر که در سایت دانشکده درج شده است.

دانشجویان محترم می بایست برای انتخاب لینک درس مورد نظر به نکات زیر توجه فرمایند.

۱- در لینک دروس کد و نام درس درج شده است.

۲-کد درس در لینک های اعلام شده می بایست با کد درس در برگه انتخاب واحد دقیقا یکسان باشد

۳- با توجه به ایجاد دروس مشابه دانشجویان حتما کد درس را با برگه انتخاب واحد مقایسه نمایند.

نام درس 🥏 کد درس

مانند نمونه: https://www.skyroom.online/ch/asgharmoezi/agri<u>5009</u>-zaban-takhassosi

مرحله دوم:

پس از کلیک بر روی لینک درس مورد نظر تصویر

روبرو مشاهده مي گردد.

نکته مهم : دانشجویان محترم جهت ورود به کلاس های آنلاین

حتما از مرورگر کروم و یا فایرفاکس (موزیلا) استفاده نمایند.

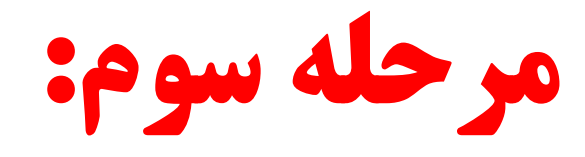

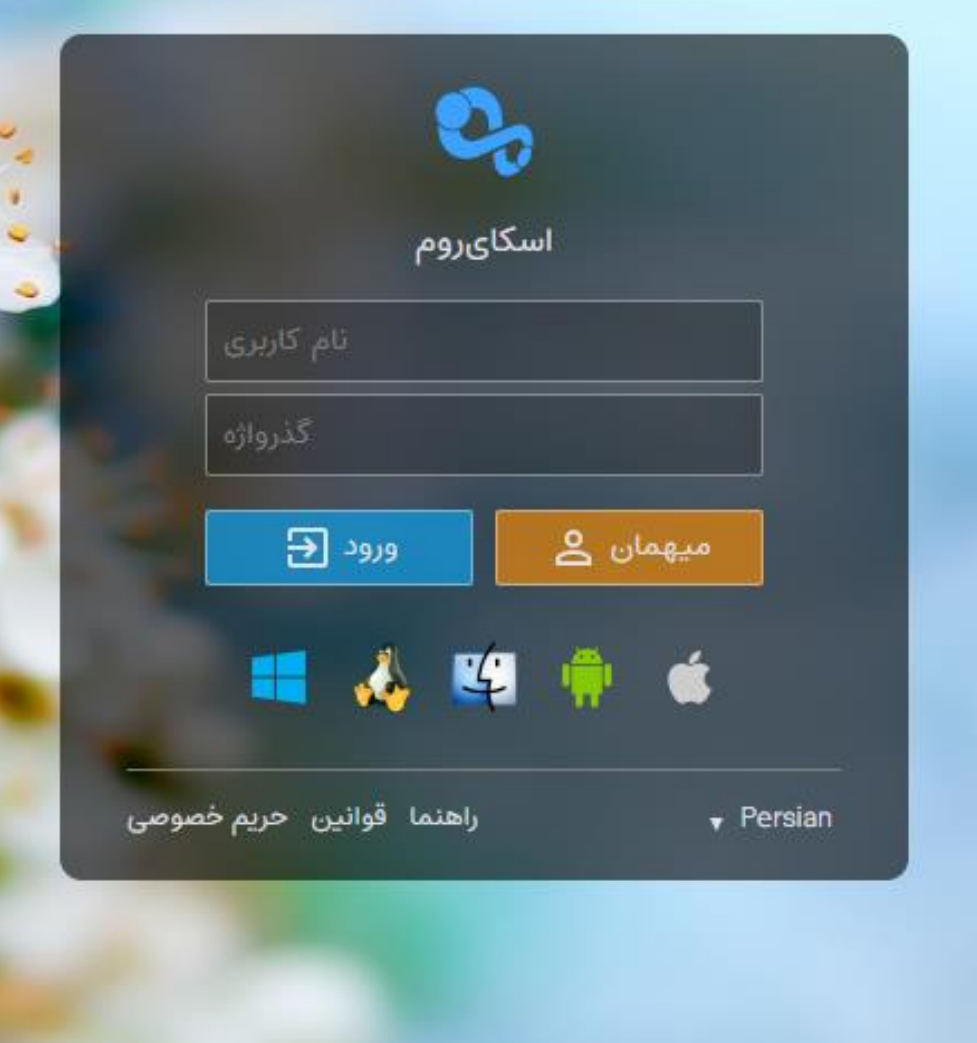

انتخاب گزینه میهمان

نکته: دانشجویان عزیز به هیچ وجه نیاز به ثبت نام کاربری و رمز عبور نمی باشد کافیست فقط بر روی

گزینه میهمان کلیک نمایید.

مرحله چهارم:

پس از کلیک بر روی گزینه میهمان وارد صفحه

روبرو مي شويد.

در این مرحله می بایست دانشجو نام و نام

خانوادگی خود را جهت حضور غیاب ثبت نماید

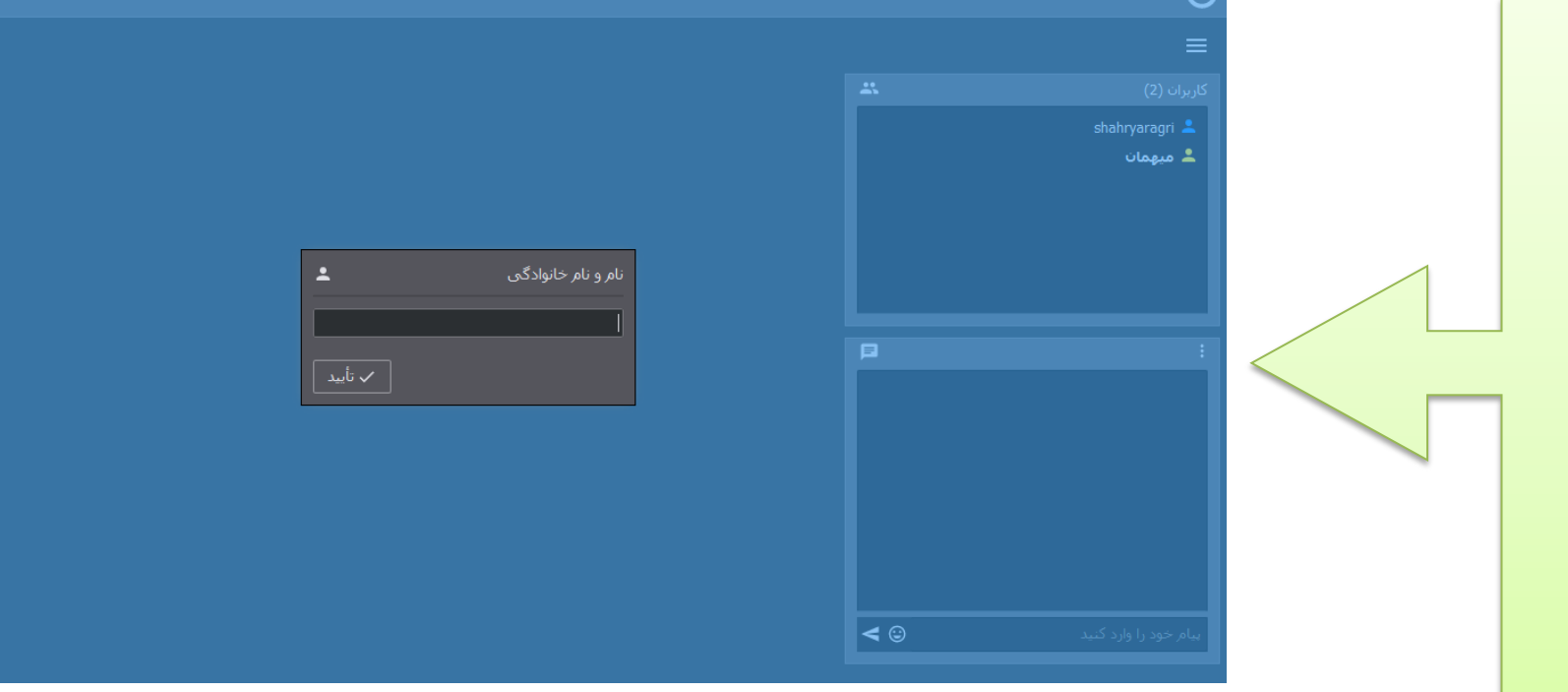

مرحله پنجم:

پس از ثبت نام و نام خانوادگی دانشجو صفحه روبرو مشاهده می شود استاد درس مربوطه می توانند اقدام به تدریس درس، پرسش و پاسخ و ... فرماید.

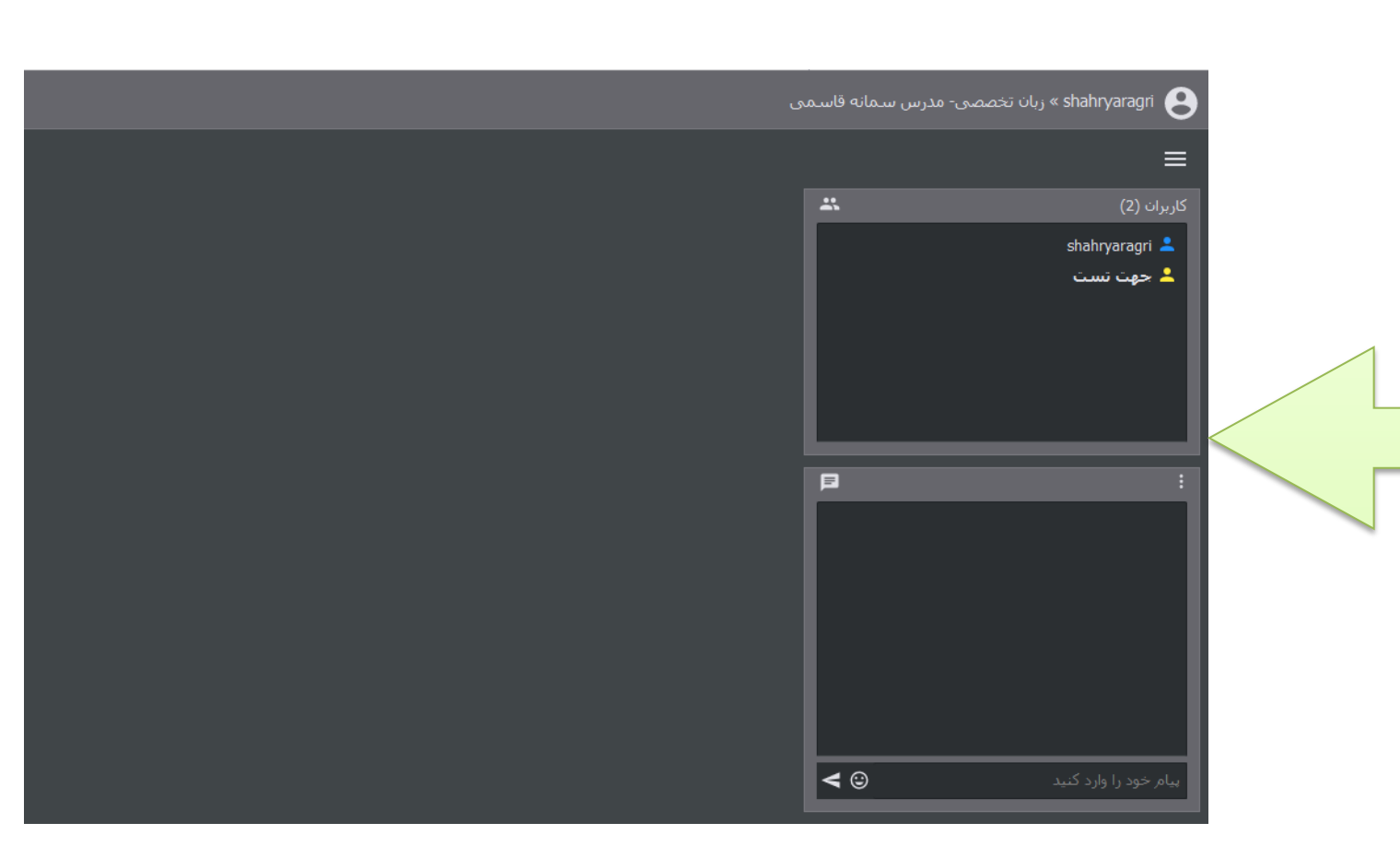

## نکات مهم:

|-دانشجویان عزیز قبل از انتخاب لینک درس مورد نظر حتما کد های دروی خود را در برگه انتخاب واحد چک فرمایید.

۲-حتما از مرورگر فایر فاکس یا کروم استفاده فرمایید.

۳-با توجه به اهمیت کلاس های آنلاین دانشجویان محترم حتما نسبت به ثبت دقیق و کامل نام و نام خانوادگی اقدام کنند

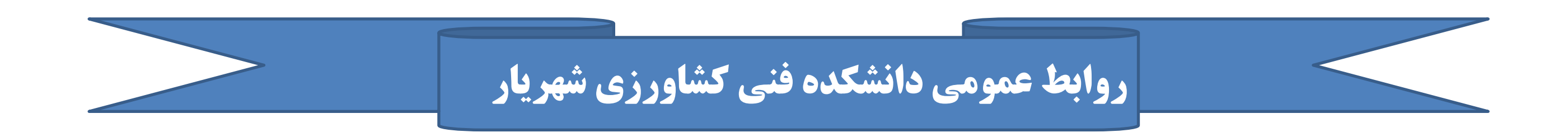